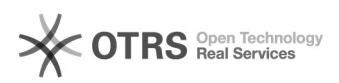

## Entrada parcelada

05/06/2024 10:01:43

## Imprimir artigo da FAQ

| Categoria:                                                                                                    | Solar ALX       | Votos:              | 0                        |
|----------------------------------------------------------------------------------------------------|-----------------|---------------------|--------------------------|
| Estado:                                                                                                    | público (todos) | Resultado:          | 0.00 %                   |
|                                                                                                    |                 | Última atualização: | Qua 29 Jan 12:05:47 2020 |
|                                                                                                    |                 |                     |                          |
| Problema (público)                                                                                                    |                 |                     |                          |
| Como fazer entrada parce                                                                                                    | lada            |                     |                          |
|                                                                                                    |                 |                     |                          |
| Solução (público)                                                                                                    |                 |                     |                          |
| - Somente usuários com perfil de almoxarife poderão editar estas informações.                                                                                   |                 |                     |                          |
| 1) Acessar a tela Almoxarifado > Movimentação de Material > Entrada Parcelada                                                                                   |                 |                     |                          |
| 2) A primeira tela apresenta Parâmetros da Consulta, assim é possível<br>consultar entradas parceladas já cadastradas                                           |                 |                     |                          |
| 3) Clique em Novo para o cadastro                                                                                                    |                 |                     |                          |
| 4) Primeiro você irá cadastrar a Entrada para depois as parcelas                                                                                                |                 |                     |                          |
| 5) Preencha os campos com asterisco (*), pois são campos obrigatórios                                                                                           |                 |                     |                          |
| 6) Caso já exista um edital, empenho, processo ou AF vigente, você deve<br>informar um ou mais parâmetros de Procedência/Fornecedor e clicar em Buscar<br>itens |                 |                     |                          |
| 7) Caso não tenha um um edital, empenho, processo ou AF vigente, é necessário<br>Adicionar os itens                                                             |                 |                     |                          |
| 8) Clique em Salvar para registrar a operação.                                                                                                    |                 |                     |                          |
| 9) Depois de cadastrada a Entrada, você deve clicar na aba Parcelas                                                                                             |                 |                     |                          |
| 10) Clique em Nova Parcela                                                                                                    |                 |                     |                          |
| 11) Edite o material                                                                                                    |                 |                     |                          |
| 12) Preencha os campos obrigatórios (com asterisco) e clique em Confirmar                                                                                       |                 |                     |                          |
| 13) Clique em Salvar para que o sistema registre a operação.                                                                                                    |                 |                     |                          |
| 14) Realize estes passos para todas as parcelas desejeadas.                                                                                                    |                 |                     |                          |